# **WP Resurrector**

#### **Installation Instructions & User Manual**

Welcome to WP Resurrector, the solution to re indexing your blogs old content. After buying this plugin I am sure you are now well aware of the major benefits it will bring to the success of your blog. The benefits are priceless.

## **Installation Instructions**

## Step 1

Download the zip from the download's page and install the plugin as you find it. Login to your blogs admin area and install the zip into the plugins directory, Scroll to the plugin directory and activate the plugin.

#### Step 2

Setting up WP Resurrector widget on your blog. Click on Appearance >> Widgets.. from your dashboard. You will see the widget available in "Available widgets"

| Search                      | StatPress      |
|-----------------------------|----------------|
| A search form for your site | StatPress      |
| Text                        | WP Resurrector |
| Arbitrary text or HTML      | WP Resurrector |

Drag the WP Resurrector Widget over to the desired sidebar for your site.

| WP Resurrector                                                                                                    |  |  |
|----------------------------------------------------------------------------------------------------|--|--|
| Title                                                                                                    |  |  |
| Related Articles                                                                                                    |  |  |
| Show posts of last 30 \$ Months \$                                                                                                    |  |  |
| Posts in                                                                                                    |  |  |
| Categories                                                                                                    |  |  |
| Best Background Check Service<br>Best Sound Bar<br>Philips hls 8100 Review<br>Reviews<br>samsung-hw-o450<br>Sony HT-CT 150 Review<br>Soundbar With DVD Player<br>Uncategorized<br>Yamaha 4100                         |  |  |
| 🗹 Tags                                                                                                    |  |  |
| HT-CT 150<br>Philips<br>Philips hIs 8100 Review<br>Review<br>Small Coffee Maker<br>Sony<br>Sony HT-CT 150 Review<br>Soundbar Reviews<br>soundbar Reviews<br>soundbar-with-dvd-player<br>The True Scoop on Yamaha 4100 |  |  |
| Number of posts to show 5                                                                                                    |  |  |
| Sort by Oldest to Newest \$                                                                                                    |  |  |
| Delete I Close Save                                                                                                    |  |  |

- Give the widget a title.
- This is where the magic happens and as you can see I have selected that I would like posts to be displayed that are as old as 30 months. From here the plugin will post links within the widget beginning 30 months back and work forward within time.
- You can see that I have ticked posts to show from all categories and all tags. This is done by pressing the cmd or ctrl buttons on your computers and at the same time clicking on the category headings.
- It is recommended not to saturate the widget with links, so to be safe select 5 and sort by oldest to newest.
- Click save.

#### Step 3

Well done, you have now started the process of re indexing your sites old posts. View the widget on your site and relax. I can not stress how important it is to bring your old posts to the front of your blog. Many people online were faced with this problem as there was no solution to this until now.

If you have any questions please don't hesitate to contact us.

Support: http://www.im-pedia.com/KMEByrne/Support/

KME Byrne MAO Flynn